## KORISNIČKE UPUTE ZA PRISTUP APLIKACIJI KATASTAR VINOGRADA

web adresa za pristup katastru zapuštenih vinograda : https://pitomaca.pipgis.hr/login,

1. Unosom gore navedene web adrese u internet preglednik otvara se korisničko sučelje za ulaz u katastar zapuštenih vinograda.

| 4  | gost |         |
|----|------|---------|
| 94 |      |         |
|    |      |         |
|    |      | Prijava |
|    |      |         |

2. U korisničkom sučelju za ulaz u katastar zapuštenih vinograda se unose korisničko ime i lozinka. Korisničko ime: **gost** ; Lozinka: **gost** 

| 4  | gost |          |
|----|------|----------|
| a. | gost |          |
|    |      |          |
|    |      |          |
|    |      | Dellaura |

3. Nakon unosa korisničkog imena i lozinke za ulazak u aplikaciju potrebno je kliknuti na tipku Prijava

| 4  | gost |            |
|----|------|------------|
| Q. | gost |            |
|    |      |            |
|    |      | (Prijava ) |

4. Nakon prijave u aplikaciju potrebno je uključiti slojeve pregleda kako bi se mogli pregledavati

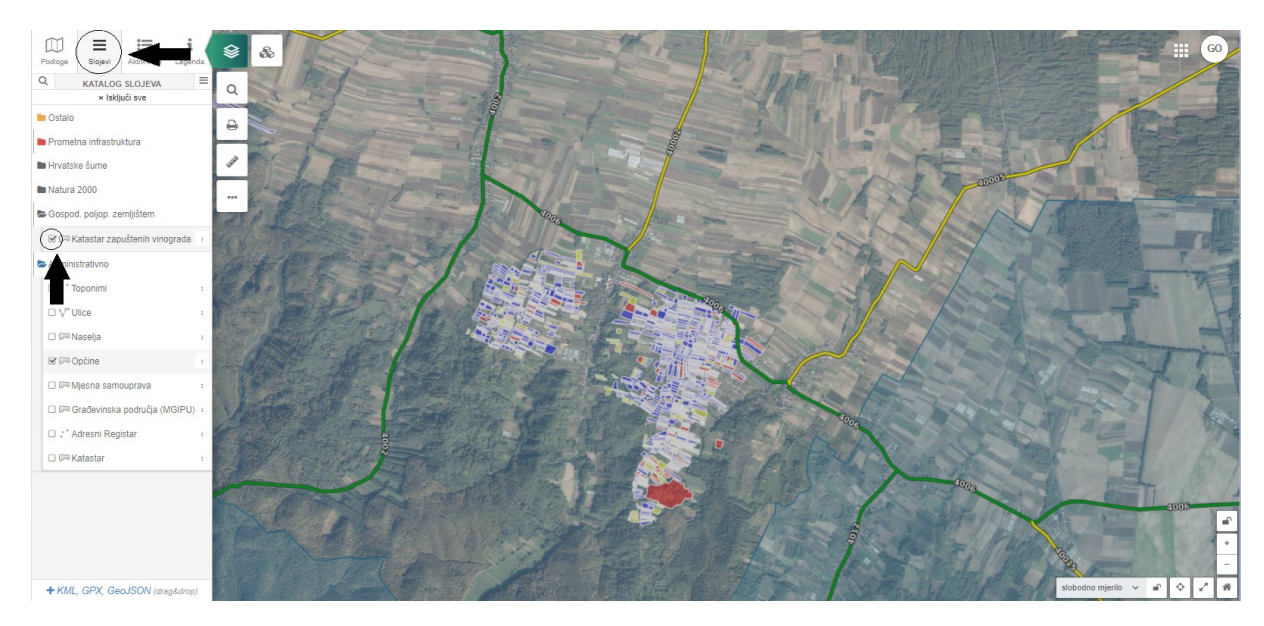

5. Klikom na svaku parcelu moguće je pregledavati podatke o vinogradu

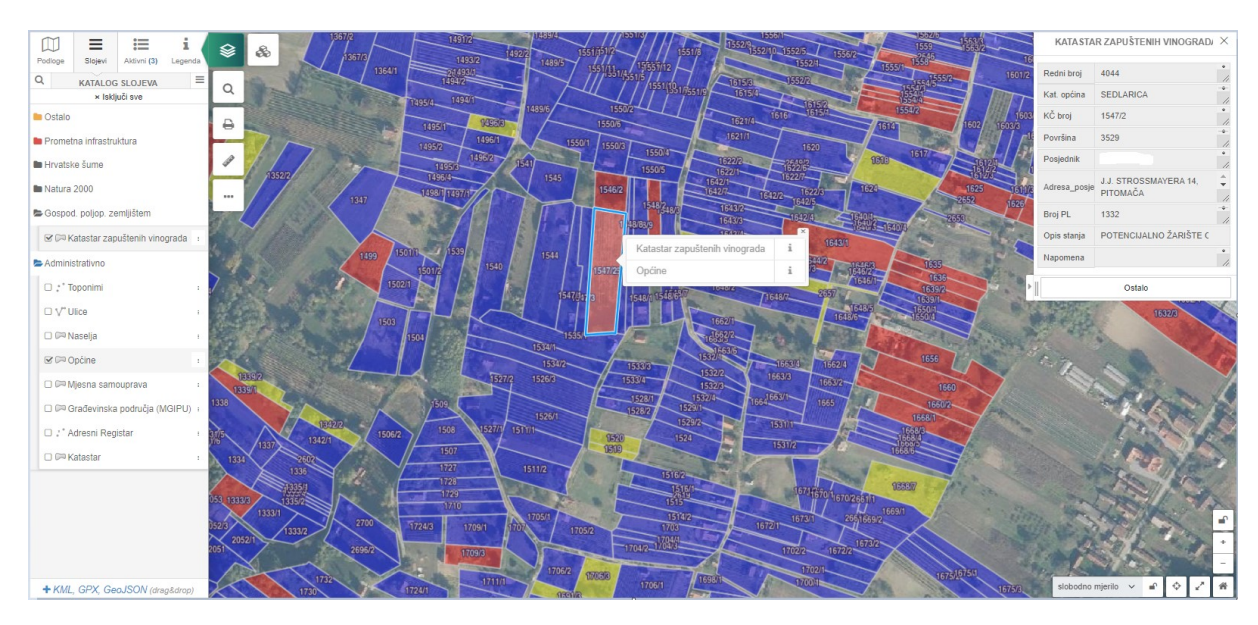

- parcele označene plavom bojom označuju UREDNO ODRŽAVANJE VINOGRADA

- parcele označene žutom bojom označuju POTECIJALNO ŽARIŠTE OD POJEDINAČNIH TRSOVA

- parcele označene crvenom bojom označuju POTENCIJALNO ŽARIŠTE OD ZAPUŠTENIH VINOGRADA